### First Time Setup for OneLogin/Workday for CURRENT Employees

- 1. Navigate to the OneLogin sign in page in using the below link:
  - a. <u>https://stateofmaryland.onelogin.com</u>

**Note:** Please save the above URL in your internet browser to quickly access the new login process which is a more secure and reliable method.

2. At this page, type your W# as your user name and click the Continue button

|      | Workday SPS ID       |   |
|------|----------------------|---|
|      | W0107123             | 2 |
|      | Remember my username |   |
|      | Continue             |   |
| 1.18 | Forgot Password      |   |

3. At this page, type your **temporary** password and click the Continue button.

### TEMPORARY PASSWORD CONFIGURATION:

Capital first letter of your first name + Lower case first letter of your last name + 4 digit birth year + Last 4 digits of social security number + \$

Example:

For employee John Smith, birth year 1960, last 4 digits of his SSN is 8567 Password is: Js19608567\$

| Not you? |
|----------|
|          |
|          |
|          |
|          |
|          |
|          |

4. Change your password as prompted.

| Change Pass                                                                                                    | word                              |                                                                                                    |
|----------------------------------------------------------------------------------------------------|-----------------------------------|----------------------------------------------------------------------------------------------------|
| Current password                                                                                                    | Your Temporary<br>"Current" pass  | / password is your<br>word                                                                                                    |
| New password                                                                                                    | or passphrases are important for  | Since you aren't prompted to retype your<br>password to confirm it, click on SHOW to<br>make sure you typed it correctly                          |
| <ul> <li>Security. Your pass</li> <li>Minimum 8 cha</li> <li>1 Lowercase</li> <li>1 Uppercase</li> <li>1 Number</li> <li>1 special charae</li> </ul> | word must use:<br>racters<br>:ter | Your new password must meet each of the<br>criteria listed. When there is a green<br>check mark next to each item, you've met<br>the requirements |

 On this screen you will be prompted to register a Multi-Factor Authentication or MFA (sometimes called 2-factor authentication) before you are granted access to Workday. Click the <u>Begin Setup</u> button to go to the next screen which will have the authentication factors for you to register.

You must register at least one authentication method to access Workday. You can select any of the following Authentication Factors. Please follow links in the table for step by step instructions of each authentication method.

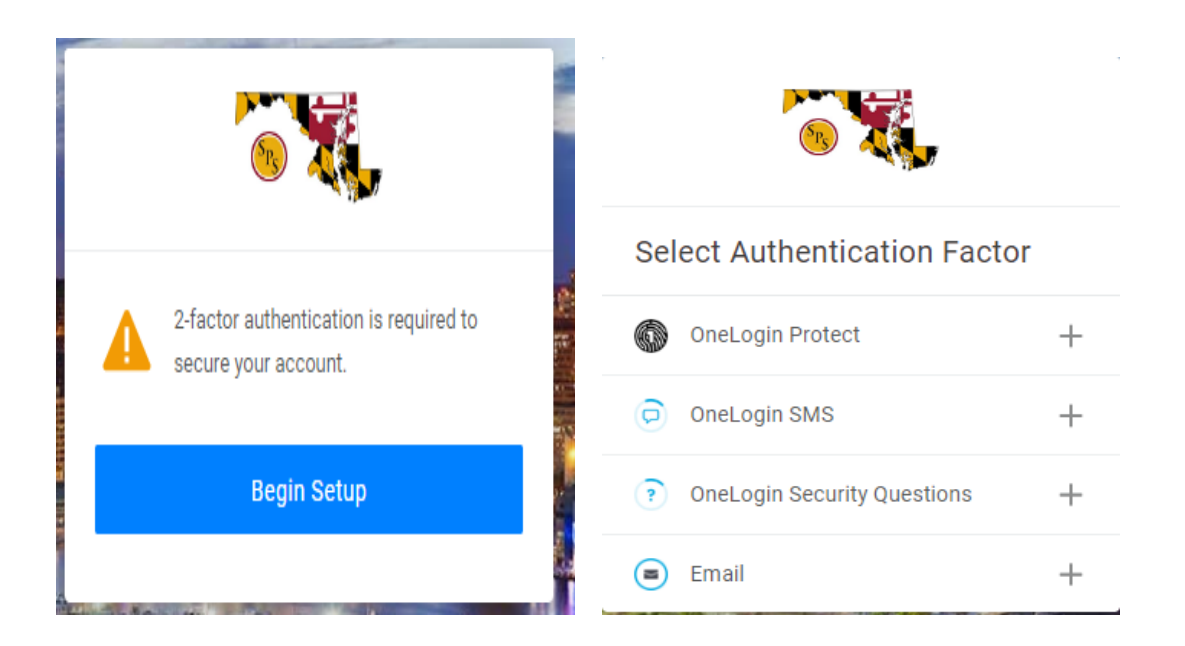

#### See Appendix for specific set up instructions for each Security Authentication Factor type listed below.

#### **Security Authentication Factors:**

- **1. OneLogin Protect**: Requires you to download an App to your phone; uses fingerprint or face detection as security authentication
- 2. OneLogin SMS: Sends a text message to your cell phone as security authentication
- 3. OneLogin Security Questions: Requires you to answer 3 security questions
- 4. Email: Sends a text message to your registered email account

NOTE: We recommend that you set up at least two security authentication factors, with the second factor as your backup method in the event your primary factor doesn't work or isn't available.

### Adding a second Multi-Factor Authentication Factor

#### After successfully logging in, go to the profile

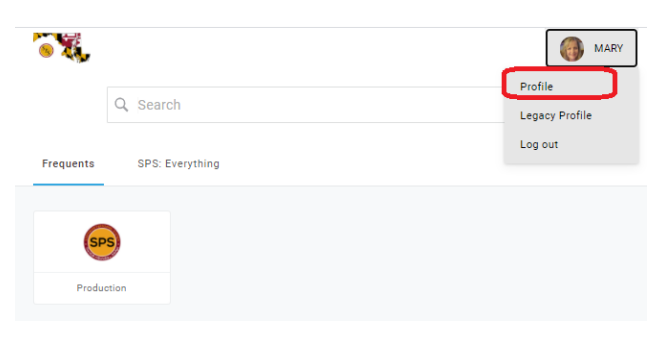

#### Select Security Factors. Then click on Add Factor

| 8 X.                                           |                                                                                                    |                                | Go to                 | Old Profile |   |
|------------------------------------------------|----------------------------------------------------------------------------------------------------|--------------------------------|-----------------------|-------------|---|
| Profile<br>Change Password<br>Security Factors | Security Factors<br>Manage security factors to verify yound the factor of the factor of t | ur identity when you sign in   | i or réset your passw | ord.        |   |
| Recent Activity                                | Factor                                                                                                    | Details                        | Last Used             | Used For    |   |
|                                                | OneLogin Protect                                                                                                    | Samsung SM-G975U<br>Android 10 | 22 minutes ago        | 💿 🤉         | : |
|                                                | Email                                                                                                    |                                | 2 months ago          | P           | : |

#### Choose which factor you want to add. Fill in the information requested.

#### To change your preferred (primary) authentication method

After you've added your authentication factors, you can determine which one you want to be your primary method.

Click on the 3 dots next to your preferred authentication factor. Click Set as primary.

| Security Factors                      |                                |                     |         |                |
|---------------------------------------|--------------------------------|---------------------|---------|----------------|
| Manage security factors to verify you | ur identity when you sign in   | or reset your passw | vord.   |                |
| Add Factor                            |                                |                     |         |                |
| Factor                                | Details                        | Last Used           | Used Fo | ٥r             |
| OneLogin Protect                      | Samsung SM-G975U<br>Android 10 | 3 hours ago         | ۹ م     | <b>0</b> :     |
| Email                                 |                                | 2 months ago        | ٩       | :              |
|                                       |                                |                     |         | Set as primary |
|                                       |                                |                     |         | Edit name      |
|                                       |                                |                     |         | Remove         |
|                                       |                                |                     |         | Show details   |

## Appendix

### One Login Protect:

OneLogin Protect for Google/iOS is a mobile authenticator app that provides a one-time-password (OTP) as a second authentication factor. On your mobile device, launch the App Store/Google Play Store, search for OneLogin Protect, install and launch it.

- 1. Select OneLogin Protect
- 2. A QR code appears on your screen. Scan the code from your mobile device for setup, keep it open in your browser while you install OneLogin Protect (Click Activate to popup the QR Code).

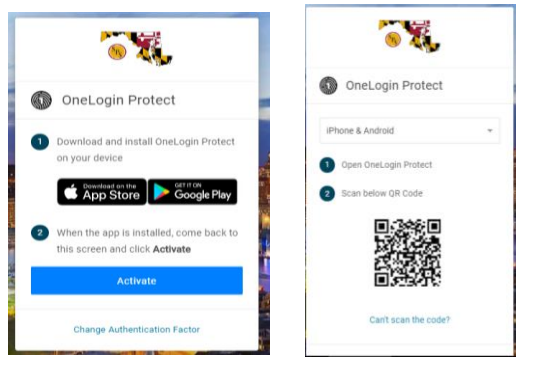

3. On your mobile Device Click on the Icon + as shown below and scan the QR code.

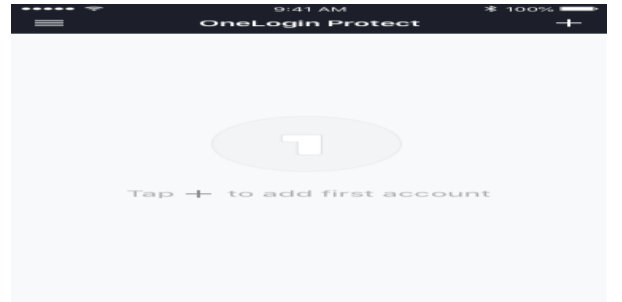

- 4. You can follow either <u>step a.</u> or <u>step b.</u>
  - a. From the **Scan Activation Barcode** screen, use your phone's camera to scan the QR code. The box turns green once it's successfully paired (registered) to OneLogin account.

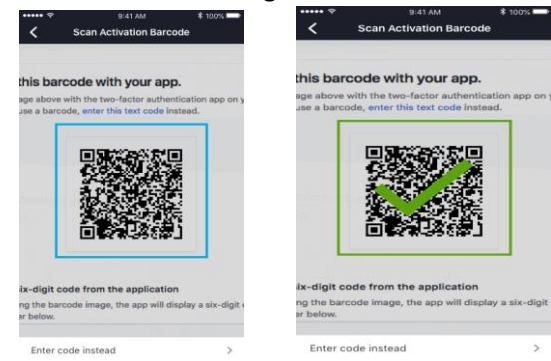

b. If the code doesn't scan for you, click **Enter the code instead** in the app, and in your browser click on **Can't scan the code?** to receive a registration code. Like screen below

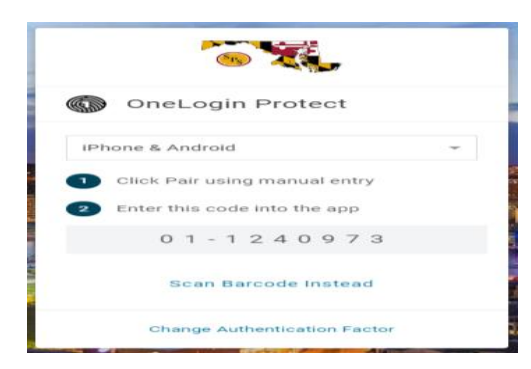

5. You must accept the Terms and Conditions to access the Workday system.

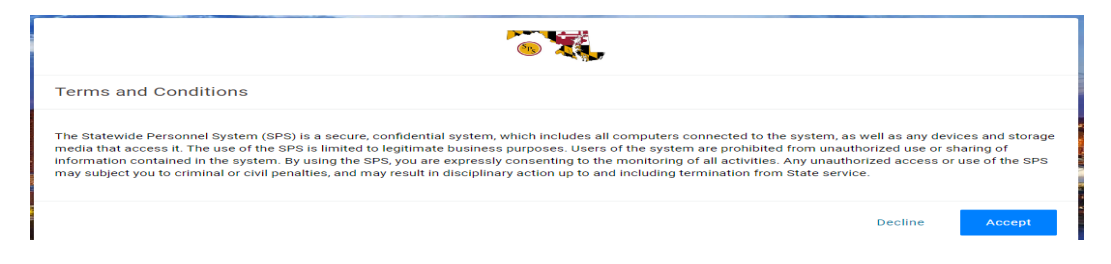

6. On the next screen you must change the password provided by the Agency Security Coordinator or Help Desk. Please make sure the new password meets the criteria as per below screenshot. Once the password satisfies the conditions, the green marks will appear.

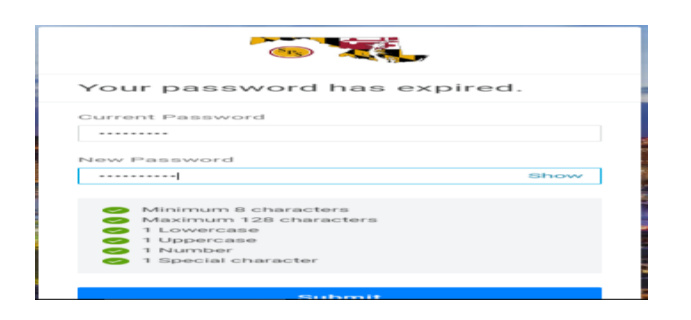

7. Click on SPS Icon to access Workday (it will open in a different window).

| 8           |                     | TU Test |
|-------------|---------------------|---------|
|             | Q Search            |         |
| Frequents C | tompany: Everything |         |
| SPS         |                     |         |
| Workday     |                     |         |

# OneLogin SMS:

These steps will guide you through setting up SMS (text message) security codes as an authentication factor for OneLogin. The user will be prompted upon login to register their phone number to use SMS text messaging as Authentication factor.

<u>Note:</u> User can register the Phone Number when there is no Authentication factor registered in OneLogin.

1. Once you select the OneLogin SMS, you will be prompted to enter your phone number. Please make sure to enter the phone number where you can get the SMS messages. Once you enter the Phone Number, please click the continue button to go to the next screen.

| OneLogin SMS                 |
|------------------------------|
| Enter your phone number      |
| <u>■</u> - +1                |
| Continue                     |
| Change Authentication Factor |

2. You will receive an SMS message from +1(410) 210-4546. Please enter the code from the SMS message in the Enter your confirmation code field (see screenshot below). If you do not receive the SMS within 2 -3 minutes, or you think that the phone number you entered is entered incorrectly, please click the "Try Again" button. That will take you to the previous screen where you can enter your phone number again.

| <b>N</b>                                       | · · · · · · · · · · · · · · · · · · ·         |
|------------------------------------------------|-----------------------------------------------|
| Code has been resent                           | OneLogin SMS                                  |
| A confirmation code was sent to<br>+******2697 | A confirmation code was sent to<br>+*****2697 |
| Enter your confirmation code                   | Enter your confirmation code                  |
|                                                | 40359F                                        |
| Continue                                       | Continue                                      |
| Try Again                                      | Try Again                                     |
| Change Authentication Factor                   | Change Authentication Factor                  |

3. You must accept the Terms and Conditions to access the Workday system.

| · · · · · · · · · · · · · · · · · · ·                                                                                                    |                                                                                                    |
|----------------------------------------------------------------------------------------------------|----------------------------------------------------------------------------------------------------|
| Terms and Conditions                                                                                                    |                                                                                                    |
| The Statewide Personnel System (SPS) is a secure, confidential system, which includes all computers connected to media that access it. The use of the SPS is limited to legitimate business purposes. Users of the system are prohibit information contained in the system. By using the SPS, you are expressly consenting to the monitoring of all activitie may subject you to criminal or civil penalties, and may result in disciplinary action up to and including termination for | the system, as well as any devices and storage<br>ted from unauthorized use or sharing of<br>es. Any unauthorized access or use of the SPS<br>om State service. |
|                                                                                                    | Decline Accept                                                                                                    |

4. On the Next screen you will need to change the password provided by the Agency Security Coordinator or Help Desk. Please make sure the new password meets the criteria as per below screenshot. Once password satisfies the conditions, the green marks will appear.

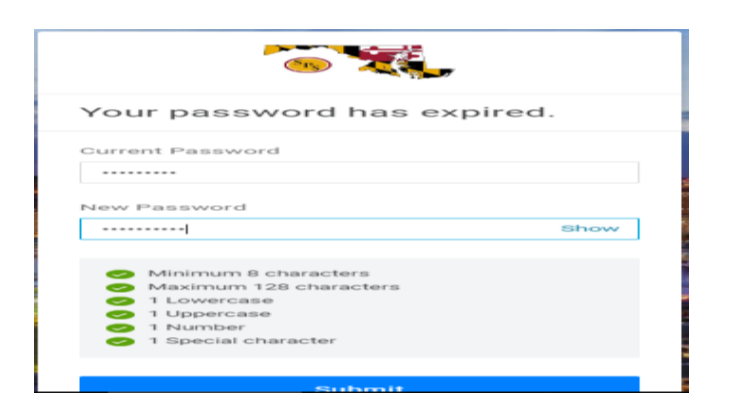

5. Click on SPS Icon to access the Workday (it will open in a different window).

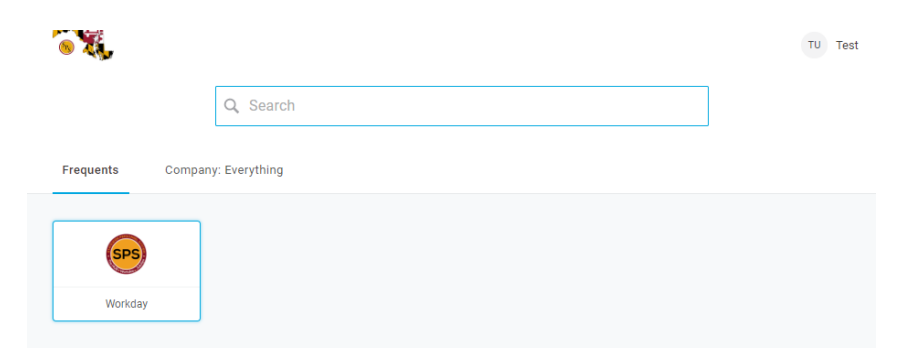

# Security Questions:

Security questions are a form of authentication that end-users can use to verify their identity when they perform self-service password resets or multi-factor authentication.

Generally speaking, security questions are not a very secure factor, since answers to standard security questions are easily found. We encourage you to choose other methods of authentication factors.

- 2. Select OneLogin Security questions which will show the below screen.
  - a. You must select three security questions
  - b. Answers to the security questions must be different and are case sensitive.

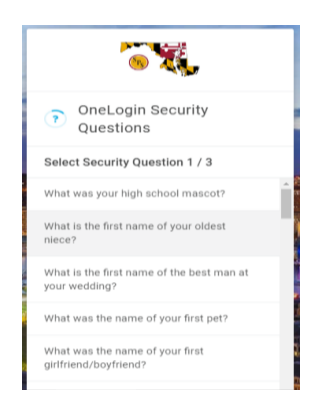

3. Once you select a question, the below screen will appear where you will enter the answer. Please do the same for THREE questions.

|                                                          | <b>8 X</b>                                              | 8.                                                    |
|----------------------------------------------------------|---------------------------------------------------------|-------------------------------------------------------|
| <ul> <li>OneLogin Security</li> <li>Questions</li> </ul> | OneLogin Security<br>Questions                          | OneLogin Security<br>Questions                        |
| What was your high school mascot?                        | What is the first name of the best man at your wedding? | What was the name of your first girlfriend/boyfriend? |
| Show                                                     | Show                                                    | Show                                                  |
| Continue                                                 | Continue                                                | Continue                                              |
| Change Authentication Factor                             | Change Authentication Factor                            | Change Authentication Factor                          |

4. You must accept the Terms and Conditions to access the Workday system.

| <b>1</b>                                                                                                    |                                                               |                                                   |
|----------------------------------------------------------------------------------------------------|---------------------------------------------------------------|---------------------------------------------------|
| Terms and Conditions                                                                                                    |                                                               |                                                   |
| The Statewide Personnel System (SPS) is a secure, confidential system, which includes all computers connected to the system, as<br>media that access it. The use of the SPS is limited to legitimate business purposes. Users of the system are prohibited from unauth<br>information contained in the system. By using the SPS, you are expressly consenting to the monitoring of all activities. Any unautho<br>may subject you to criminal or civil penalties, and may result in disciplinary action up to and including termination from State service | well as any dev<br>iorized use or s<br>irized access of<br>e. | ices and storage<br>haring of<br>r use of the SPS |
|                                                                                                    | Decline                                                       | Accept                                            |

5. On the Next screen you will need to change the password provided by the Agency Security Coordinator or Help Desk. Please make sure the new password meets the criteria as per below screenshot. Once password satisfies the conditions, the green marks will appear.

| Your password has expir                                                                                                    | ed.  |
|----------------------------------------------------------------------------------------------------|------|
| Current Password                                                                                                    |      |
|                                                                                                    |      |
| New Password                                                                                                    |      |
|                                                                                                    | Show |
| <ul> <li>Minimum 8 characters</li> <li>Maximum 128 characters</li> <li>I Lowercase</li> <li>1 Uppercase</li> <li>1 Uppercase</li> <li>3 Special character</li> </ul> |      |
|                                                                                                    |      |

6. Click on SPS Icon to access the Workday (it will open in a different window).

| · · · · · · · · · · · · · · · · · · · |               | TU Test |
|---------------------------------------|---------------|---------|
|                                       | Q, Search     |         |
| Frequents Compan                      | y: Everything |         |
| SPS                                   |               |         |
| Workday                               |               |         |

# Email:

OneLogin Email MFA is an authentication factor that sends an email to a user to verify their identity during an authentication request. The user receives an email and is prompted to enter the 6 digit alphanumeric/numeric code they receive in the email. If entered successfully, the user is granted access.

1. Once the you select **OneLogin Email**, you will be prompted to enter your confirmation code (see screenshot below).

| <b>1</b>                                        |      |
|-------------------------------------------------|------|
| 🔳 Email                                         |      |
| A confirmation code was sent to<br>j******d.gov |      |
| Enter your confirmation code                    | Show |
|                                                 |      |
| Conunue                                         |      |
| Try Again                                       |      |
| Change Authentication Factor                    |      |

2. You will receive an email from OneLogin, such as the below example, with a unique code that you will need to enter in the confirmation box in the previous step.

|   | OneLogin Email Verification 😕 Inbox × Work/WDSecurity ×                                          |                         |  |  |  |
|---|--------------------------------------------------------------------------------------------------|-------------------------|--|--|--|
| - | noreply@onelogin.com<br>to me 👻                                                                  | 6:04 PM (0 minutes ago) |  |  |  |
|   | We received your request to register this email address as a OneLogin 2nd Authentication Factor. |                         |  |  |  |
|   | To complete email registration, enter the following security code into your browser.             |                         |  |  |  |
|   | 801E40                                                                                           |                         |  |  |  |
|   | If you didn't submit this registration request, please contact your administrator.               |                         |  |  |  |
|   |                                                                                                  |                         |  |  |  |
|   |                                                                                                  |                         |  |  |  |
|   | Reply Forward                                                                                    |                         |  |  |  |

3. You must accept the Terms and Conditions to access the Workday system.

| Terms and Conditions                                                                                                    |                                                                                          |                                                      |
|----------------------------------------------------------------------------------------------------|------------------------------------------------------------------------------------------|------------------------------------------------------|
| The Statewide Personnel System (SPS) is a secure, confidential system, which includes all computers connected to the sys<br>media that access it. The use of the SPS is limited to legitimate business purposes. Users of the system are prohibited fron<br>information contained in the system. By using the SPS, you are expressly consenting to the monitoring of all activities. Any<br>may subject you to criminal or civil penalties, and may result in disciplinary action up to and including termination from Stat | stem, as well as any de<br>n unauthorized use or<br>unauthorized access o<br>te service. | vices and storage<br>sharing of<br>or use of the SPS |
|                                                                                                    | Decline                                                                                  | Accept                                               |

4. On the Next screen you will need to change the password provided by the Agency Security Coordinator or Help Desk. Please make sure the new password meets the criteria as per below screen. Once password satisfies the conditions, the green marks will appear.

|                                                                                                    | ,      |
|----------------------------------------------------------------------------------------------------|--------|
| Your password has ex                                                                                                    | pired. |
| Current Password                                                                                                    |        |
|                                                                                                    |        |
| New Password                                                                                                    |        |
|                                                                                                    | Show   |
| <ul> <li>Minimum 8 characters</li> <li>Maximum 128 characters</li> <li>1 Lowercase</li> <li>1 Uppercase</li> <li>1 Number</li> <li>1 Special character</li> </ul> |        |
|                                                                                                    |        |
|                                                                                                    |        |

5. Click on SPS Icon to access the Workday (it will open in a different window).